## 売全決済注文・ 買全決済注文

LION FX for Android

## 同一通貨ペアの複数ポジションを、売買別に一度に決済することができます。 通貨別全決済注文は、【クイック注文】・【ポジション集計】から発注することができます。ここでは、クイック注文画面から発注する方法をご案内します。

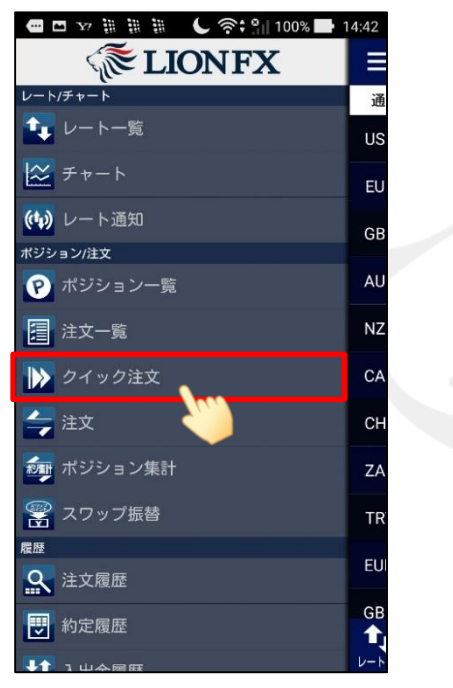

 メニューから【クイック注文】をタップし、 【クイック注文】画面を開きます。

| 🔜 🖾 🌇         | C 🗟 🗧           | 94% 🛃 16:26    |
|---------------|-----------------|----------------|
| ≡             | クイック注文          | - <u>-</u>     |
| USD/JPY       | ■ 109.082 ■ 108 | .824 🔺 0.160   |
| 両建            | Lot数(1Lot=1,00  | 0)             |
| あり            |                 | 1              |
| 許容スリップ        |                 | 50             |
| ▲売注文          | BID ASK         | 買注文 🔒          |
| 109.0         | <b>5</b> 0 109  | 9. <b>06</b> 2 |
| 決済注文: 指値600   | )pips           | オフ             |
| 注文の開始         | 注文しない           | 注文する           |
| 売ポジション        |                 | 買ポジション         |
| 2             | 残Lot数           | 2              |
| 109.062       | 平均レート           | 109.048        |
|               | pip損益           | 12             |
|               | 評価損益            | 23             |
| <b>6</b> 完全決済 | ●通貨別全決済         | <b>全</b> 決済    |
|               |                 |                |

② 通貨ペア名を確認します。 通貨ペアを変更する場合は、通貨ペア名をタップ すると選択画面が表示されます。

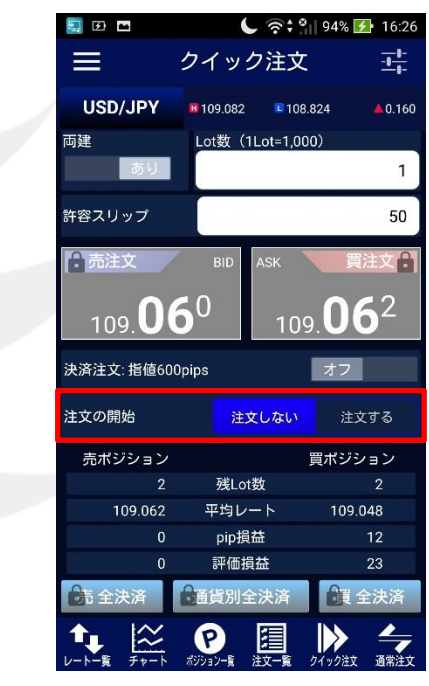

③【注文する】ボタンをタップします。

※メニュー画面を表示するには、表示している画面の左上にある 📃 をタップしてくだい。

\*クイック注文画面やチャート画面などで表示通貨ペア等を変更した場合、画面上に読み込みマーク が表示される仕様です。 不安定な通信状況などが原因で稀に読み込みマークが表示されない場合があります。 読み込みマークが表示されない場合、通貨ペアなどの情報が正しく読み込みできず一部正しくない情報が表示されたり、誤発注の原因となる可能性があります。 通貨ペアの変更時に読み込みマークが表示されない場合は、そのまま使用せず、通信環境の確認やアプリの再起動などを行い、 正常に読み込みすることを確認のうえご使用ください。 読み込み不良による誤発注などがあった場合、責任を負い兼ねますので十分ご注意ください。

HiroseTusyo

## C <a><br/> </a> 94% 16:26 🔜 🖬 🖾 -1-1-クイック注文 USD/JPY **109.082 108.824 A**0.159 両建 Lot数(1Lot=1,000) 1 許容スリップ 50 売注文 BID ASK 買注文 109.**05**9 109.**06**<sup>1</sup> 決済注文:指値600pips 注文の開始 注文しない 注文する 売ポジション 買ポジション 残Lot数 109.062 平均レート 109.048 pip損益 評価損益 2 売 全決済 通貨別全決済 買 全決済 P 1 注文一 通常注文

④【買全決済】または【売全決済】をタップします。 ここでは、【買全決済】をタップします。

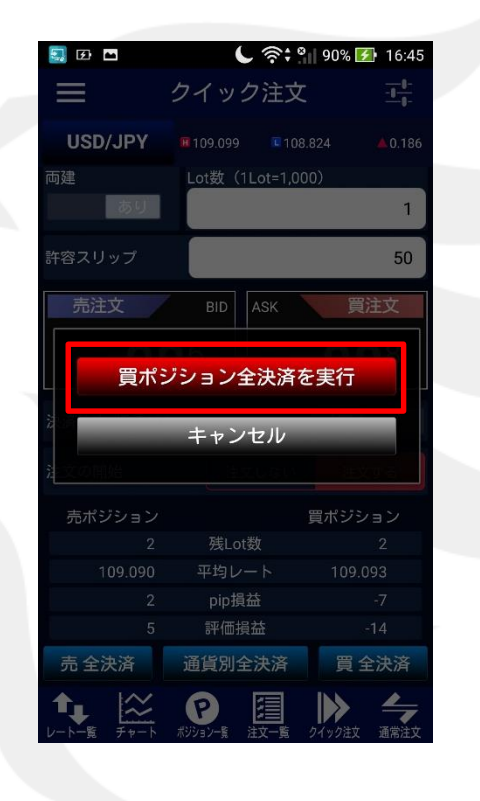

⑤【買ポジション全決済を実行】をタップします。

LION FX for Android

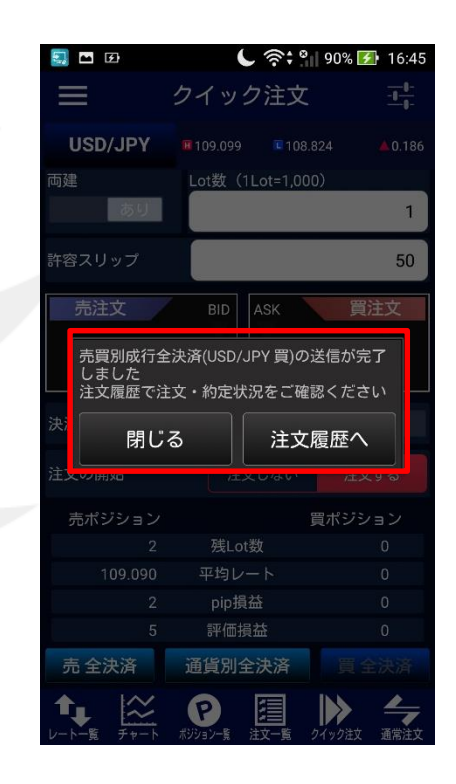

⑥ ポップアップが表示されます。

・注文内容を確認する場合は【注文履歴へ】を タップすると【注文履歴】画面に遷移します。 ・ポップアップを閉じる場合は【閉じる】をタップします。

Þ

LION FX for Android

|                                                    | <b>ا</b> ا ا ا                                     | 90% 🛃 16:46                                  |
|----------------------------------------------------|----------------------------------------------------|----------------------------------------------|
|                                                    | クイック注文                                             | -1-1-<br>-1-1-                               |
| USD/JPY                                            | <b>1</b> 09.099 <b>1</b> 08.8                      | 324 🔺 0.186                                  |
| 両建                                                 | Lot数(1Lot=1,000                                    | ))                                           |
| あり                                                 |                                                    | 1                                            |
| 許容スリップ                                             |                                                    | 50                                           |
| 売注文                                                | BID ASK                                            | 買注文                                          |
| 109.08                                             | <b>3</b> 6 109                                     | . <b>08</b> <sup>8</sup>                     |
| 決済注文: 指値600                                        | pips                                               | オフ                                           |
|                                                    |                                                    |                                              |
| 注文の開始                                              | 注文しない                                              | 注文する                                         |
| 注文の開始<br>売ポジション                                    | 注文しない                                              | 注文する<br>買ポジション                               |
| 注文の開始<br>売ポジション<br>2                               | 注文しない<br>賢<br>残Lot数                                | 注文する<br>買ポジション<br>0                          |
| 注文の開始<br>売ポジション<br>2<br>109.090                    | 注文しない<br>残Lot数<br>平均レート                            | 注文する<br>買ポジション<br>0<br>0                     |
| 注文の開始<br>売ボジション<br>2<br>109.090<br>2               | 注文しない<br>残Lot数<br>平均レート<br>pip損益                   | 注文する<br>買ポジション<br>0<br>0<br>0                |
| 注文の開始<br>売ポジション<br>2<br>109.090<br>2<br>5          | 注文しない<br>残Lot数<br>平均レート<br>pip損益<br>評価損益           | 注文する<br>買ポジション<br>0<br>0<br>0<br>0           |
| 注文の開始<br>売ポジション<br>2<br>109.090<br>2<br>5<br>売 全決済 | 注文しない<br>残Lot数<br>平均レート<br>pip損益<br>評価損益<br>通貨別全決済 | 注文する<br>買ポジション<br>0<br>0<br>0<br>0<br>0<br>0 |

⑦ クイック注文画面内の買ポジション数が更新されました。

情報が更新されない場合は、必ず注文履歴
 または約定履歴をご確認してください。